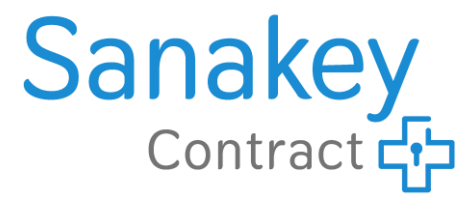

# Die Anmeldung im Sanakey-Portal & Die Digitale Einschreibung von Ärzten

im Rahmen von Versorgungsverträgen gem. § 140a SGB V

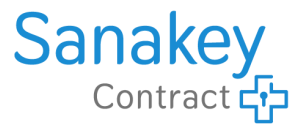

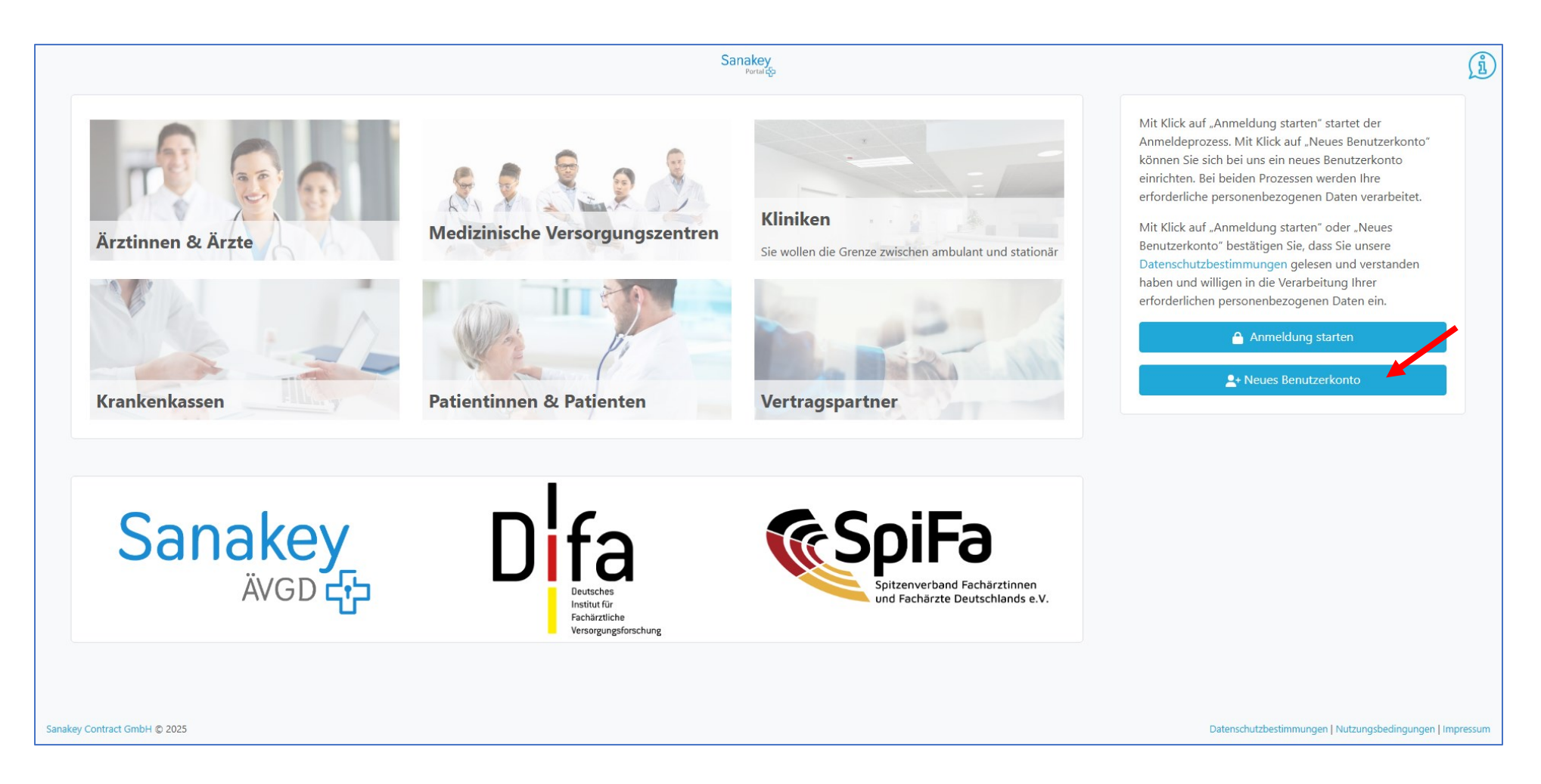

www.sanakey-portal.de

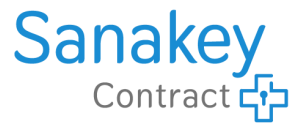

1.

| Herzlich Willkommen auf dem Sanakey-Portal!                                                                                                    |
|----------------------------------------------------------------------------------------------------|
| Auf der aktuellen sowie den folgenden Seiten werden Ihre erforderlichen personenbezogenen Daten zur Erstellung eines<br>neuen Benutzerkontos verarbeitet.<br>Sie haben die Datenschutzbestimmungen zur Kenntnis genommen und stimmen der Verabeitung Ihrer Daten durch<br>Eingabe zu. |
| Sie möchten ein neues Benutzerkonto im Sanakey-Portal anlegen. Um die zu Ihnen passenden Informationen anzuzeigen,<br>wählen Sie bitte zuerst die passende Benutzergruppe aus!<br>Auswahl Benutzergruppe:                                                                             |
| Ärzte                                                                                                    |
| Abbruch Weiter                                                                                                    |

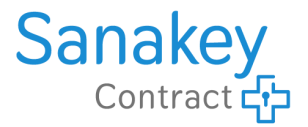

I
I

Lebenslange Arztnummer (LANR):

I23456789

Betriebsstättennummer (BSNR):

987654321

Zurück

Weiter

3.

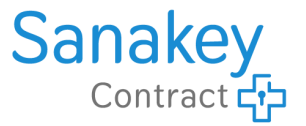

2 4 ~ Herr Dr. ~ Vorname: Max Nachname: Mustermann Ich bin Mitglied in einem Verband: 🔘 Ja ○ Nein Verbandsname: (Optional) Mitgliedsnummer: BVDD -Bitte wählen Sie Ihren Berufsverband aus der Auswahlliste aus, **BVDD** - Berufsverband der Deutschen (Optional) Mite Die Angabe der Mitgliedsnummer ist bei der Registrierung optional und kann später im Menü "Meine Stammdaten" ergänzt werden. Sollte Ihr Verband nicht gelistet sein, können Sie diesen auch per "Freitext" eintragen.

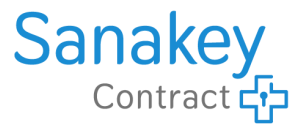

4.

|                            | 1 2                                      | 3                                                     |                                     |
|----------------------------|------------------------------------------|-------------------------------------------------------|-------------------------------------|
| E-Mail:                    | dr-mustermann@                           | praxis.de                                             |                                     |
|                            | Bitte geben Sie eine gültig<br>gesendet. | e E-Mail-Adresse an. An diese wird ein Aktivierungsli | ink                                 |
| Passwort:                  | <b>A</b>                                 | )                                                     | ×                                   |
| Passwortstärke:            |                                          |                                                       |                                     |
|                            | Geschätzte Stärke Ihres Pa               | ssworts.                                              |                                     |
| Passwort (Wiederholung):   | <b>A</b>                                 |                                                       | *                                   |
|                            | Bitte wiederholen Sie zur S              | Sicherheit Ihr Passwort.                              |                                     |
| Ich akzeptiere die Nutzung | gsbedingungen                            |                                                       |                                     |
| Ich akzeptiere die Datenso | chutzbestimmungen                        |                                                       |                                     |
| Ich bin kein Roboter.      | 2                                        |                                                       |                                     |
| Datenschutzerklär          | reCAPTCHA<br>rung - Nutzungsbedingungen  | Im Anschluss wird eine E-Mail a                       | n die angegebene Adresse geschickt, |
|                            |                                          | Bitte klicken Sie in dieser E-Mail                    | l auf den Aktivierungslink,         |
| Zurück Benutzerkonto       | o anlegen                                | um inr Konto im Sanakey-Portal                        | Treizuschalten.                     |
|                            |                                          | Keine E-Mail erhalten?                                |                                     |
|                            |                                          | Die Zustellung der F-Mail kann g                      | ggf, ein paar Minuten dauern        |

Die Zustellung der E-Mail kann ggf. ein paar Minuten dauern > Bitte prüfen Sie auch Ihren Spam- & Junkmail Ordner!

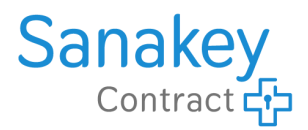

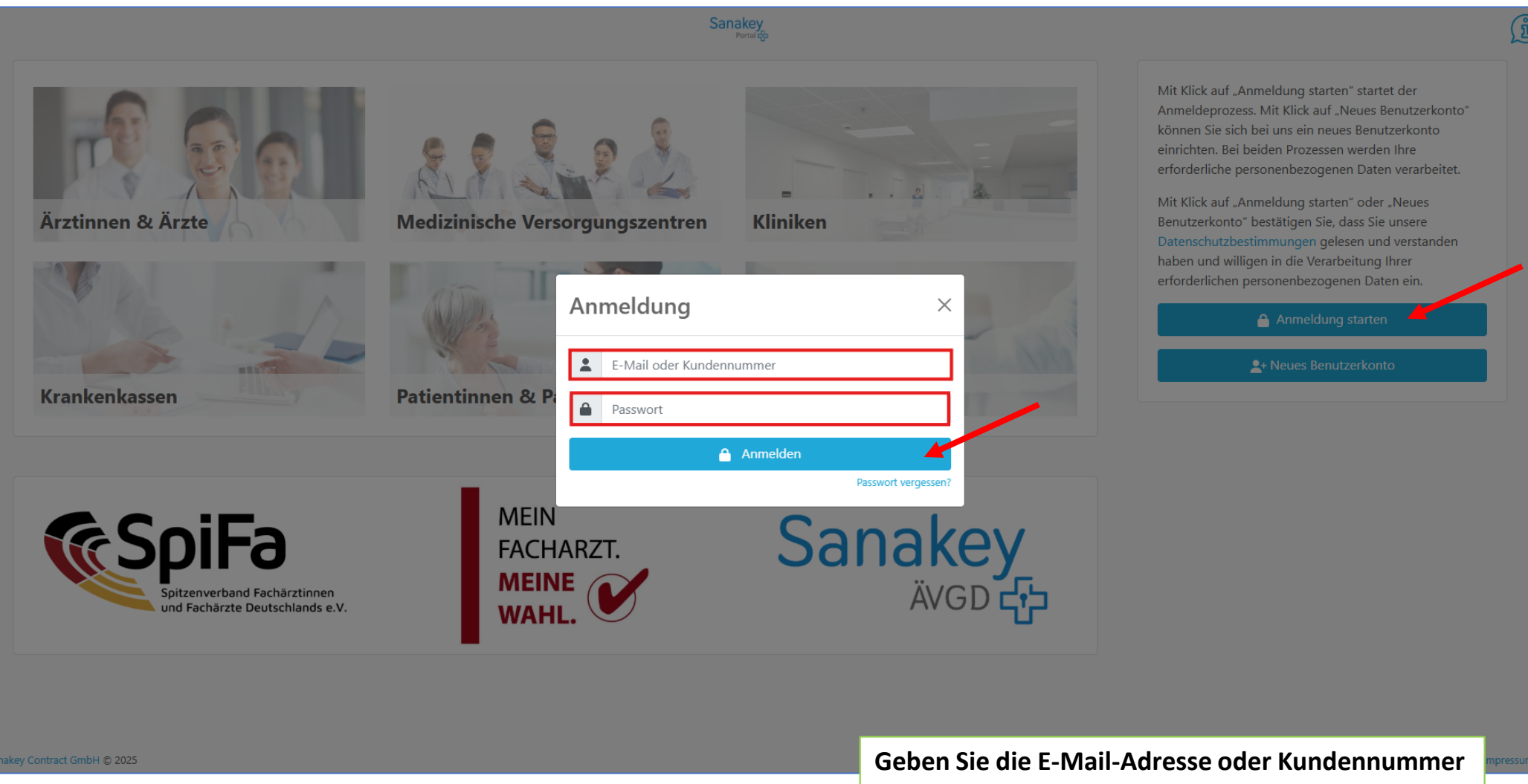

Geben Sie die E-Mail-Adresse oder Kundennumm Und das von Ihnen festgelegte Passwort ein Und klicken dann auf "anmelden"

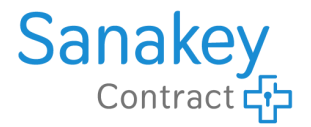

| gun<br>1 | Anmeldung                                        | einrichten. Bei beic<br>erliche persc<br>ck auf "Anm<br>zerkonto" be          |
|----------|--------------------------------------------------|-------------------------------------------------------------------------------|
| 1İ1      | 2 @gmail.com                                     | schutzbestin<br>und williger                                                  |
|          | <b>A</b>                                         | erlichen pers                                                                 |
| en       | Wie möchten Sie Ihre TAN zur Anmeldung erhalten? | 6                                                                             |
|          | E-Mail                                           | Wählen Sie aus wie Sie Ihre TAN abrufen möchten.                              |
|          | TOTP (Authenticator App)                         | entweder per E-Mail,<br>oder Generieren Sie die TAN mittels Authenticator-App |
|          | Passwort verges                                  | ssen?                                                                         |
| f        |                                                  |                                                                               |

Ausführliche Informationen zur 2-Faktor-Authentifizierung und Eine detaillierte Anleitung zur Einrichtung einer Authenticator-App finden Sie hier: <u>https://www.sanakey.de/sanakey-portal/google-authenticator</u>

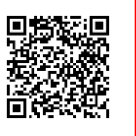

### Das Sanakey-Portal – Einschreibung in Versorgungsverträge

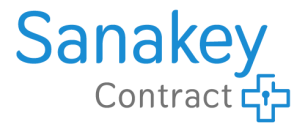

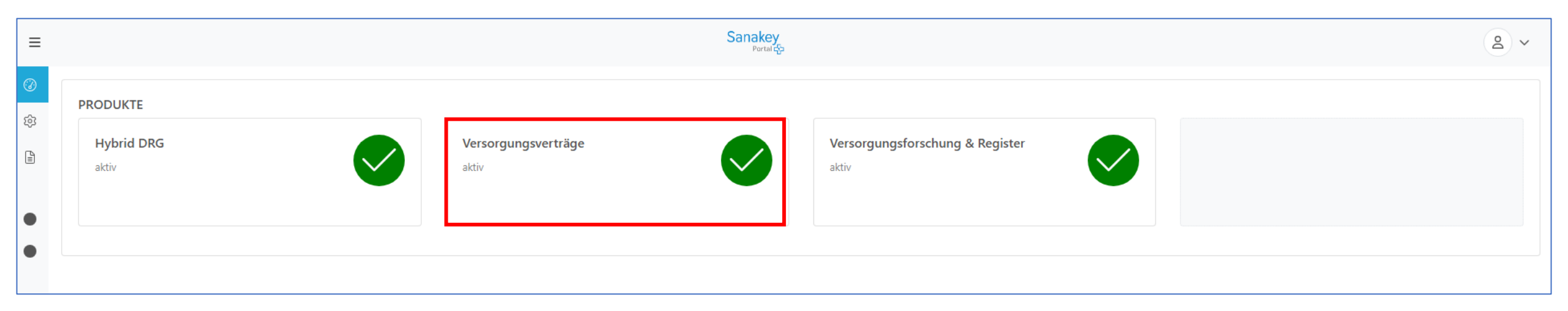

Das ist Ihre Startseite im Sanakey-Portal,

Klicken Sie auf die Kachel "Versorgungsverträge" ...

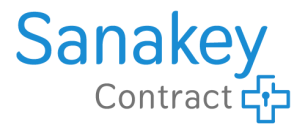

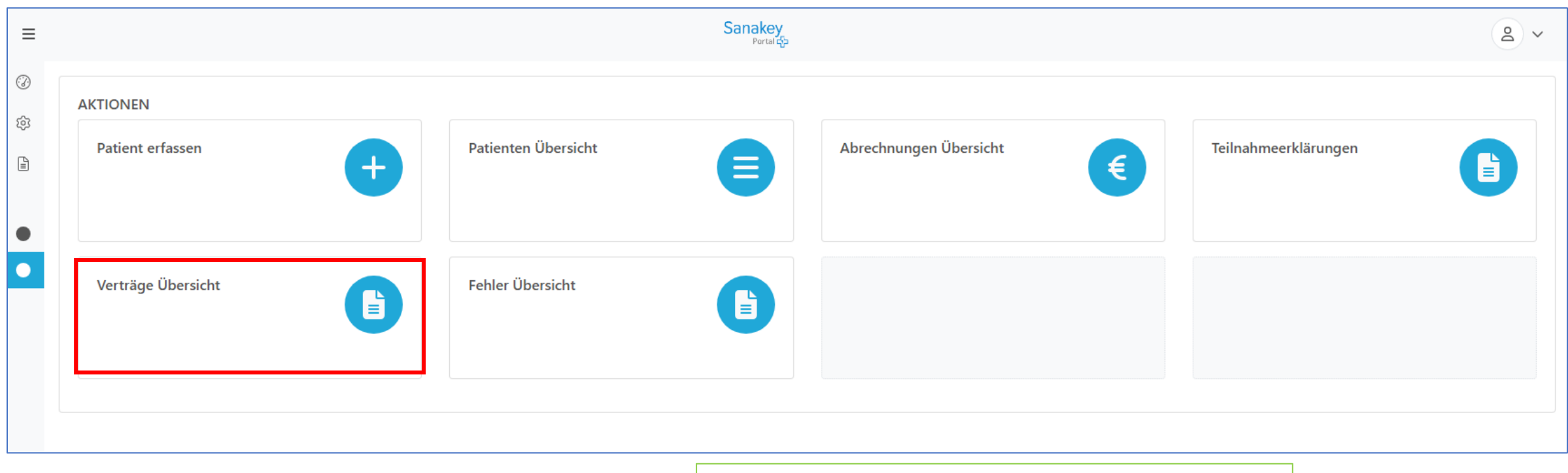

Klicken Sie nun auf die Kachel "Versorgungsverträge", Dort werden verfügbare Versorgungsverträge angezeigt.

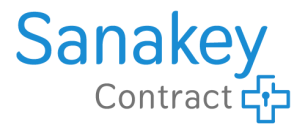

| Sanakey<br>Portal 💬                                                                                 |                                                                                                    |  |  |  |
|----------------------------------------------------------------------------------------------------|----------------------------------------------------------------------------------------------------|--|--|--|
|                                                                                                    | Eingeloggt                                                                                                    |  |  |  |
| <ul> <li>Mein Sanakey-Portal</li> <li>Meine Stammdaten</li> <li>Dokumente &amp; Verträge</li> </ul> | VERFÜGBARE VERTRÄGE (1)         Versorgungsvertrag       Diabetisches Fußsyndrom & unklarer Hautbefund         Verträge Anzeigen       In den Vertrag einschreiben |  |  |  |
| PRODUKTE<br>◆ Versorgungsverträge<br>Patienten<br>M Diagnosen & Leistungen<br>€ Abrechnung          | AKTIVE VERTRÄGE (4)         Suche nach:         Q       z.B.: Krankenkasse, Indikation, Vertrags-/Dokumententyp, Beschreibung, Vertragspartner durchsuchen         |  |  |  |
| Verträge                                                                                            | Hier sehen Sie die für Sie verfügbaren Versorgungsverträge.<br>Wählen Sie Verträge anzeigen" um sich vorah den Vertrag anzusehen                                   |  |  |  |
| oder "In den Vertrage einschreiben", um den Einschreibe-Proze                                       |                                                                                                    |  |  |  |

### Das Sanakey-Portal – Einschreibung in Versorgungsverträge

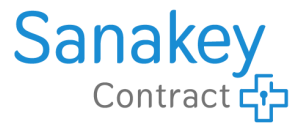

|                                                                                                    | Purvai C                                                                                                    |      |  |  |
|----------------------------------------------------------------------------------------------------|----------------------------------------------------------------------------------------------------|------|--|--|
| Einschreibung in den Versorgungsvertrag bildgesteuerte Schmerztherapie                                                                                                    |                                                                                                    |      |  |  |
| IN 4 SCHRITTEN ZU IHRER TEILNAHME AM VERSORGUNGSVERTRAG BILDGESTEUERTE SCHMERZTHERAPIE!                                                                                                   |                                                                                                    |      |  |  |
| E K                                                                                                    | urzvorstellung Versorgungsvertrag.                                                                                                    |      |  |  |
| Kooperationsvertrag zustimmen, um am Versorgungsvertrag teilzunehmen. Der Kooperationsvertrag schreibt Sie als Arzt in die Bedingungen des Versorgungsvertrags mit den Krankenkassen ein. |                                                                                                    |      |  |  |
| Leistungen aus dem Versorgungsvertrag abrechnen zu können, brauchen Sie einen <b>Abrechnungsvertrag</b> für Ihre Leistungen.                                                              |                                                                                                    |      |  |  |
| <b>P</b>                                                                                                    | ersönliche Vertragsdaten ergänzen, um Fehler bei der Abrechnung zu minimieren.                                                                                                    |      |  |  |
| Ko                                                                                                    | poperationsvertrag, Abrechnungsvertrag und Datenschutzbestimmungen <b>zustimmen</b> , los geht's!                                                                                        |      |  |  |
| Alle notwendige<br>"Dokumente &                                                                                                    | en Verträge und Dokumente werden Ihnen im Prozess angezeigt und können als PDF gespeichert (heruntergeladen) werden. Nach Zustimmung stehen alle Dokumente u<br>Verträge" zur Verfügung. | nter |  |  |
|                                                                                                    |                                                                                                    |      |  |  |

#### Das Sanakey-Portal – Einschreibung in Versorgungsverträge

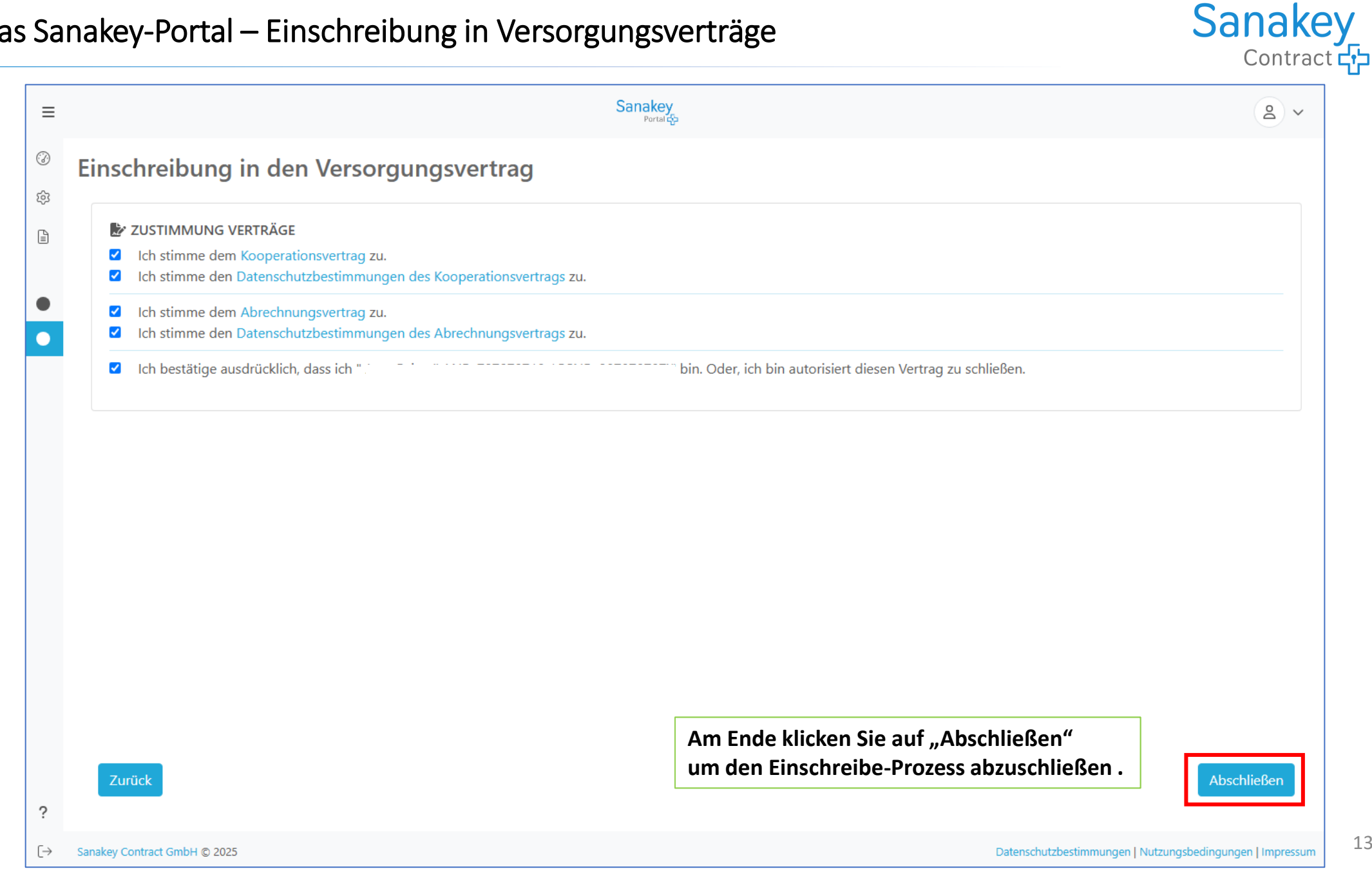

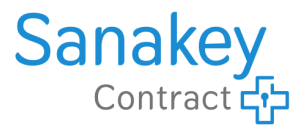

**ACHTUNG:** Für die Teilnahme am Versorgungsvertrag und der Nutzung des Telekonsils ist die Registrierung in der Anwendung "Facharztkonsil" notwendig. In dieser Anwendung können Sie digitale Anfragen von Hausärztinnen und Hausärzten empfangen, beantworten und auch direkt abrechnen. Eine separate Anlage der Patienten oder Anlage der Leistung im Sanakey-Portal ist <u>nicht notwendig</u>.

# Hier geht es zur Registrierung: https://staging.facharztkonsil.de/registration

**3** TELEKONSIL

| Dermatologie | Diabetisches Fußsyndrom Wechseln Sie jetzt zum Facharztkonsil Und setzen dort die Anmeldung fort.

ERLEDIGT 🥑

Sie können nun Patienten in den Diabetisches Fußsyndrom & unklarer Hautbefund (FÄ) einschreiben. Leistungen erfassen und abrechnen.

 $\mathbf{V}$ 

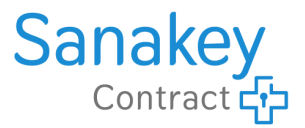

| <b>TELEKONSIL</b><br>Dermatologie<br>Diabetisches Fußsyndrom                                 |                                                                              |
|----------------------------------------------------------------------------------------------|------------------------------------------------------------------------------|
| Sanakey-Kundennummer *                                                                       | Für die Registrierung zum Facharztkonsil geben Sie bitte folgende Daten ein: |
| E-Mail-Adresse *                                                                             | - Ihre E-Mail-Adresse                                                        |
| Passwort *                                                                                   | - Vergeben Sie ein sicheres Passwort                                         |
| •                                                                                            | Klicken Sie abschließend auf "Registrieren"                                  |
| Mindestens & Zeichen (Klein-/Groisbuchstabe/Zillern/Sonderzeichen)                           |                                                                              |
| zungsbedingungen.                                                                            |                                                                              |
| Mit der Registrierung erklären Sie sich mit unserer Datenschutzer-<br>klärung einverstanden. |                                                                              |
| Registrieren                                                                                 |                                                                              |
| Zurück zum Login                                                                             |                                                                              |

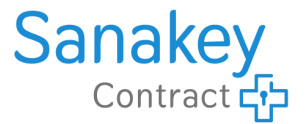

TELEKONSIL

Dermatologie Diabetisches Fußsyndrom

# Willkommen im Derma-/DFS-Konsil

Sie haben sich erfolgreich für die Telekonsilplatform registriert.

Bestätigen Sie Ihre E-Mail-Adresse

Um die Einrichtung dieses Kontos abzuschließen, müssen Sie Ihre E-Mail-Adresse bestätigen. In Kürze erhalten Sie eine E-Mail mit Anweisungen zur Bestätigung Ihrer Adresse. Bitte folgen

Sie den Anweisungen, um den Vorgang abzuschließen.

Sie haben bereits einen Account? Login

Direkt nach der Registrierung zum Facharztkonsil erhalten Sie eine Bestätigungs-Mail Mit einem Aktivierungslink.

Bitte überprüfen Sie Ihren Posteingang.

### FACHARZTKONSIL – Registrieren und Anmelden

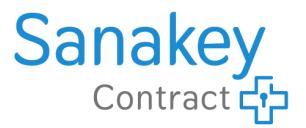

| Registrierungsbestätigung: Telekonsil Dermat                                        | ologie/Diabetischer Fuß                                          | D                                       |  |  |
|-------------------------------------------------------------------------------------|------------------------------------------------------------------|-----------------------------------------|--|--|
| • telekonsil@monks.de                                                               |                                                                  | im 16:53                                |  |  |
| An: • sarah-musterfrau@musterpraxis.de                                              |                                                                  |                                         |  |  |
| Willkommen im Telekonsil Dermatologie/Diabetisches Fuß Syndrom (DFS)!               |                                                                  |                                         |  |  |
|                                                                                     |                                                                  |                                         |  |  |
| Ibr Kanta wurde mit der E. Meil Adresse "sereb musterfreu@musterprexis.de" erstellt |                                                                  |                                         |  |  |
| Mit Ihren Login-Daten können Sie die App auf mehreren Geräten nutzen.               |                                                                  |                                         |  |  |
|                                                                                     |                                                                  |                                         |  |  |
| Aus Sicherheitsgründen müssen Sie Ihre                                              | Aus Sicherheitsgründen müssen Sie Ihre E-Mail-Adresse hestätigen |                                         |  |  |
| Öffnen Sie hierzu den Bestätigungslink:                                             |                                                                  |                                         |  |  |
| Assount heatätigen                                                                  | Divokt nach das Desistriesung zum Fachaustkansil                 | arhaltan Cia aina Daatätigunga Mailu    |  |  |
| Account bestatigen                                                                  | Direkt nach der Registnerung zum Facharztkonsil                  | ernalten sie eine Bestatigungs-wan:     |  |  |
| Weitere Informationen zum Telekonsil fin                                            | d Bitte aktivieren Sie Ihren Account indem Sie auf d             | en Link "Account bestätigen" klicken.   |  |  |
| www.facharztkonsil.de.                                                              |                                                                  |                                         |  |  |
|                                                                                     | Herzlichen Glückwunsch, Sie haben sich erfolgre                  | eich für das Facharztkonsil registriert |  |  |

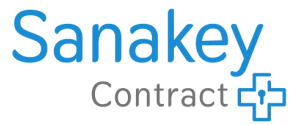

# Sie haben Fragen zum Sanakey-Portal oder zur Abrechnung?

Sanakey Contract GmbH

Abrechnungsmanagement Robert-Koch-Platz 9 10115 Berlin

Tel.: 030 – 3100 78 999 (Mo – Fr 9:00 – 15:00 Uhr)

E-Mail: <u>service@sanakey-portal.de</u>

Web: www.sanakey-portal.de